# ALK-Übungsskript

Dieses Skript erläutert an Hand einiger Beispiele die ALK-Daten.

Benötigte Shapes:

- flur\_alk.shp
- alk\_Adressen.dbf
- flur\_Nutzung.dbf

### Aufbau des Shapes / Tabellen

#### FLUR\_ALK.SHP:

- Land Zeichenfolge Länge 2
- Gemarkung Zeichenfolge Länge 4
- Flur Zeichenfolge Länge 3
- Zaehler Zeichenfolge Länge 5
- Nenner Zeichenfolge Länge 3
- Flaeche Zahl(17,1)
- Flur\_flurs Zeichenfolge Länge 20
- Gem\_flur\_f Zeichenfolge Länge 30
- Eigentümer Zahl(16,0)

#### ALK\_ADRESSEN.DBF:

In dieser Tabelle werden die Adressen für jeden Grundstückeigentümer gespeichert. Über eine Verbindung kann man das Shape mit dieser Tabelle koppeln (Attribut Eigentümer).

- Eigentümer Zahl(16,0)
- EName Zeichenfolge(40)
- EVorname Zeichenfolge(40)
- EPlz Zeichenfolge(5)
- EOrt Zeichenfolge(50)
- ETel Zeichenfolge(40)

#### FLUR\_NUTZUNG.DBF

In dieser Tabelle werden die Nutzungsflächen für jedes Flurstück gespeichert. Über eine Verbindung kann man das Shape mit dieser Tabelle koppeln (Attribut Gem\_flur\_f).

- Gem\_flur\_f Zeichenfolge Länge 30
- Eigentümer Zahl(16,0)
- Waldanteil in m<sup>2</sup>
- Holzungsteil in m<sup>2</sup>
- Ackerland in m<sup>2</sup>
- Wasseranteile in m<sup>2</sup>
- Gebäudeanteile in m<sup>2</sup>

#### Hinweis:

Diese Auswahl kann mit der ALK-Erweiterung natürlich problemloser erreicht werden.

Aufgabe:

Suche eine Gemarkung und zoome optimal

Vorgehensweise:

- Laden des Shapes flur\_alk.shp
- Aktivieren des Shapes
- Aufruf des Abfragemanagers
- Eingabe der Suchabfrage: ([Gemarkung] = "0010")
- Schalter "Neue Auswahl"
- Schalter "Vergrößern oder Verkleinern auf Auswahl"

×

### Ergebnis:

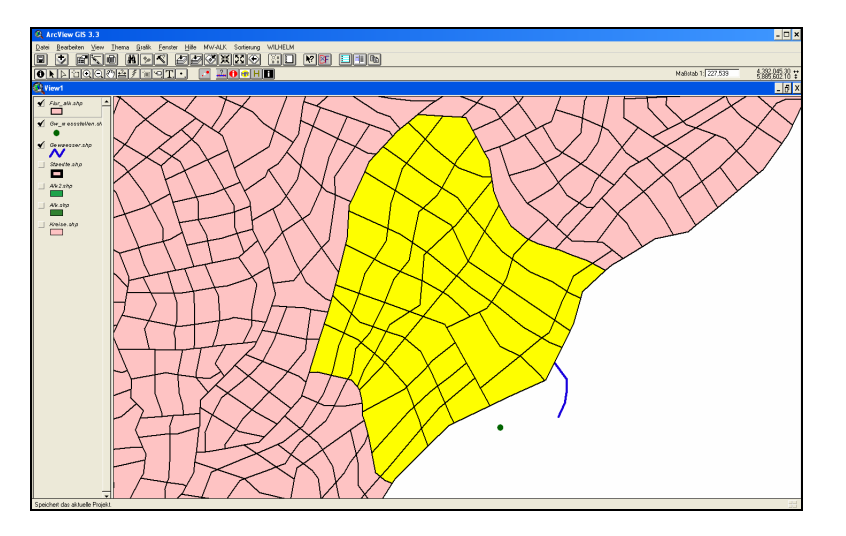

#### Aufgabe:

Suche eine Flur in einer bestimmten Gemarkung und zoome optimal

Vorgehensweise:

- Laden des Shapes flur\_alk.shp
- Aktivieren des Shapes
- Aufruf des Abfragemanagers
- Eingabe der Suchabfrage: ([Gemarkung] = "0010") and ([Flur] = "002")
- Schalter "Neue Auswahl"
- Schalter "Vergrößern oder Verkleinern auf Auswahl"

Ergebnis:

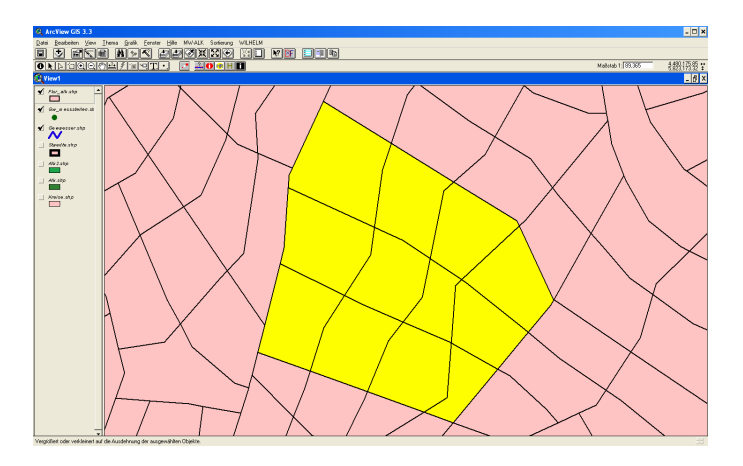

Hinweis:

Diese Auswahl kann mit der ALK-Erweiterung natürlich problemloser erreicht werden.

#### Aufgaben:

- Suche eine Flur in einer bestimmten Gemarkung und zoome optimal •
- Bestimme die Anzahl der Flurstücke
- Bestimme die Anzahl der unterschiedlichen Eigentümer
- Bestimme die Anzahl der unterschiedlichen Eigentümer inklusive der Gesamtfläche
- Bestimme die Anzahl der unterschiedlichen Eigentümer mit den jeweiligen Adressen inklusive der Gesamtfläche

Vorgehensweise:

- Laden der ALK-Erweiterung
- Laden des Shapes flur\_alk.shp
- Aktivieren des Shapes
- Auswahl eines Flurs in einer Gemarkung
- Gemarkung = 0008
- Flur = 006

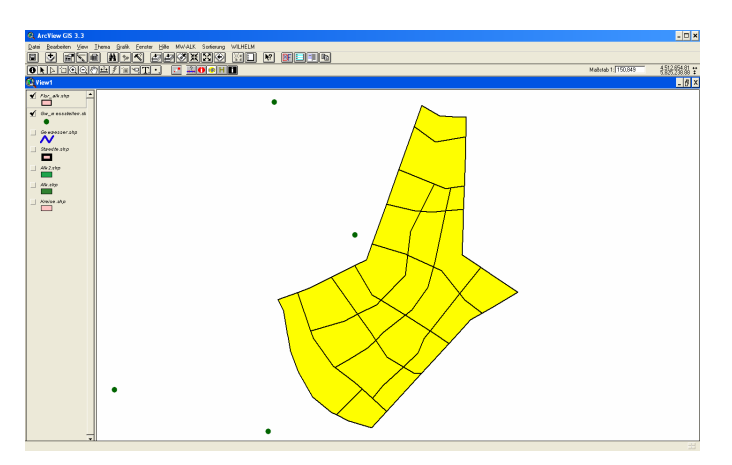

Abbildung 1 Auswahl der Gemarkung und Flur

1. Aufgabe: Bestimme die Anzahl der Flurstücke:

- Wechseln in die Tabelle •
- Oben steht die Anzahl: Ergebnis: 23 Flächen ٠

2. Aufgabe: Bestimme die Anzahl der unterschiedlichen Eigentümer:

- Wechseln in die Tabelle
- Anklicken der Spalte "Eigentümer" •
- Aufruf des Menüs "Feld", Eintrag "Feldstatistik" oder den Schalter •

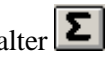

3. Bestimme die Anzahl der unterschiedlichen Eigentümer inklusive der Gesamtfläche

- In der Liste "Feld" das Attribut "Flaeche\_ha" auswählen
- In der Liste "Statistik von Feld" den Eintrag "Summe" auswählen
- Schalter "Hinzufügen" anklicken •
- Schalter "Okay" anklicken •

| 🍳 Feldstatistik erstellen                                   | ×         |
|-------------------------------------------------------------|-----------|
| Speichern unter c:\mlu\sum2.dbf                             | ОК        |
| Feld:   Fläche_ha   Statistik von Feld:   Löschen     Summe | Abbrechen |

Ergebnis der neuen Tabelle:

| "Eigentümer" | "Count" | "Sum_Fläche_ha" |
|--------------|---------|-----------------|
| 23           | 1       | 804,0272        |
| 25           | 1       | 387,6539        |
| 66           | 1       | 899,0755        |
| 70           | 1       | 738,5462        |
| 77           | 1       | 2666,7792       |
| 81           | 2       | 2228,3933       |
| 82           | 2       | 2052,8139       |
| 84           | 1       | 1299,9874       |
| 108          | 3       | 3395,0149       |
| 113          | 1       | 804,0828        |
| 126          | 1       | 658,1691        |
| 133          | 1       | 1037,9183       |
| 143          | 2       | 1360,1243       |
| 145          | 1       | 1153,4749       |
| 147          | 1       | 1066,8031       |
| 155          | 1       | 1356,8328       |
| 174          | 2       | 2647,9264       |

Ergebnis: 5 Eigentümer haben mehr als ein Flurstück in der Gemarkung

4. Aufgabe: Bestimme die Anzahl der unterschiedlichen Eigentümer mit den jeweiligen Adressen inklusive der Gesamtfläche

- Wechseln in die Tabelle flur\_alk.shp
- Wechseln in das Projektfenster, Menü Fenster, Eintrag "Schulung.apr" oder ähnlich
- Anklicken des Tabellenmodul-Schalters
- Laden der Datei alk\_Adressen.dbf
- Fenster aufteilen mit Menü Fenster, Eintrag "Nebeneinander"

| Q Arch    | /lew GIS 3.3     |                    |            |            |                           |                   |            |              |             |            |            |       |                       |             |      |
|-----------|------------------|--------------------|------------|------------|---------------------------|-------------------|------------|--------------|-------------|------------|------------|-------|-----------------------|-------------|------|
| Datai D   | antalan Ta       | tale faid fo       | under 148  | - WENELM   |                           |                   |            |              |             |            |            |       |                       |             |      |
| Total D   | icareau Ta       | Tene Line Te       | and Da     | e withern  |                           |                   |            |              |             |            |            |       |                       |             |      |
|           |                  |                    | 10         |            | <u>Ξ</u> ΣΞ               |                   |            | <u>×</u>     |             |            |            |       |                       |             |      |
|           | 0 van            | 23 augewäh         | 2          | k          | )) <b>()</b>              |                   |            |              |             |            |            |       |                       |             |      |
| C Attr    | ibute von Fl     | ur_alk.shp         |            |            |                           |                   | - 0 X      | alk_adresses | n.dbf       |            |            |       |                       |             | ID X |
| Shaper    | Lan Gunad        | ang Filo Zoothi    | Nerza      | Finistia   | Fix her                   | Gm_Re/            | Eigentümer | Egantizour   |             | Enana      | Execution  | Epte  | Eat                   | Ein         | _    |
| Polegon   | 15 0008          | 006 56             | 000        | 26667792.2 | 006-56/000                | 150008-008-56/000 |            | 75           | Rounder     |            | Dariela    |       | Kreincha              | 06778/41227 |      |
| Polygon   | 15 0008          | 006 57             | 000        | 7385462.4  | 006/57/000                | 150008-006-57/000 |            | 165          | Feter       |            | Ameleie    | 31812 | Bad Pemore            | 05395/41048 |      |
| Polygon   | 15 0008          | 006 64             | 000        | 8529976.4  | 006-64/000                | 150008-006-64/000 |            | 63           | Klix        |            | Anneliese  | 25820 | Risum-Lindholm        | 07181/61012 | _    |
| Polygon   | 15 0008          | 006 65             | 000        | 20006383.5 | 006-65/000                | 150008-006-65/000 |            | 113          | Kerred      |            | Angela     | 98714 | Stitzerbach           | 02114/17818 |      |
| Polygon   | 15 0008          | 006 66             | 000        | 8990755.4  | 006-66/000                | 150008-006-66/000 |            | 57           | Hunler      |            | Bonald     | 74925 | Epfenbach             | 03927/38410 |      |
| Polyagon  | 15 0008          | 006 67             | 000        | 3876539.3  | 006-67/000                | 150008-006-67/000 |            | 175          | Kowacz      |            | Simore     | 32689 | Kalletal              | 06215/42810 |      |
| Polygon   | 15 0008          | 006 68             | 000        | 2624963.6  | 006-68/000                | 150009-005-68/000 |            | 125          | Greding     |            |            | 104   | Liebenburg            | 06881/77199 |      |
| Poleaco   | 15 0008          | 006 69             | <b>T</b> 1 | · AL 1/0   | 006-68/000                | 150008-006-69/000 |            | 89           | Wedler      | _ΔΙ Κ      | Adresser   | 181   | Havo                  | 06819/89924 |      |
| Polygon   | 15 0008          | 006 70             | FIU        | ^ ALN ∄    | 006-70/000                | 150003-005-70/000 |            | 63           | Kix         |            | _Adi 00001 | 120   | BisumLindholm         | 07181/61012 |      |
| Polygon   | 15 0008          | 006 71             | 1000       | 10070100.4 | 006-71/000                | 150008-006-71/000 |            | 32           | Neuls       |            | Siegnund   | 06237 | Steinberg             | 0626/521746 |      |
| Polygon   | 15 0008          | 006 72             | 000        | 14502757.1 | 006-72/000                | 150008-006-72/000 |            | 33           | Eduicho     |            | Lina       | 89195 | Staig                 | 06032/23098 |      |
| Polygon   | 15 0008          | 006 73             | 000        | 8040828.3  | 006-73/000                | 150008-006-73/000 |            | 84           | Liidke      |            | Amelece    | 17389 | Anklan                | 01675/56941 |      |
| Polyagon  | 15 0008          | 006 74             | 000        | 12768358.9 | 006-74/000                | 150008-006-74/000 |            | 65           | Breund      |            | Sepp       | 06308 | Armeode               | 02312/74526 |      |
| Polygon   | 15 0008          | 006 75             | 000        | 10976278.7 | 006-75/000                | 150009-006-75/000 |            | 156          | Neier       |            | Amelese    | 75447 | Stementels            | 02623/79483 |      |
| Polesco   | 15 0008          | 006 76             | 000        | 11534749.1 | 006-76/000                | 150008-006-76/000 |            | 100          | Lanius      |            | Manuela    | 19406 | Barkow                | 03058/52999 |      |
| Polygon   | 15 0008          | 006 77             | 000        | 6472881.1  | 006-77/000                | 150003-005-77/000 |            | 135          | Pteller     |            | Alexander  | 65239 | Hochheim (am Main)    | 02881/42021 |      |
| Polygon   | 15 0008          | 006 78             | 000        | 6025382.2  | 006-78/000                | 150008-006-78/000 | _          | 43           | Dunkel      |            | Gena       | 31613 | Wielzen               | 06770/40595 |      |
| Polygon   | 15 0008          | 006 79             | 000        | 13568328.4 | 006-79/000                | 150008-006-79/000 |            | 54           | Bierbaß     |            | lite       | 31034 | Freden fan der Leinel | 04596/57000 |      |
| Polygon   | 15 0008          | 006 80             | 000        | 8040271.8  | 006-80/000                | 150008-006-80/000 |            | 43           | NcCatnee    |            | Lisa       | 21269 | Oter                  | 04771/63698 |      |
| Polygon   | 15 0008          | 006 81             | 000        | 13753956.5 | 006-81/000                | 150008-006-81/000 | -          | 35           | Bodenhag    | en         | Does       | 72202 | Negold                | 0895/857647 |      |
| •         |                  |                    |            |            |                           |                   | •          | •            |             |            |            |       |                       |             | ,    |
| 0         |                  |                    |            |            |                           |                   |            | 6            |             |            |            |       |                       |             |      |
| A ALLOW   |                  |                    |            |            |                           |                   | 그비스        | senutong.ap  | ·           |            |            |       |                       | -           |      |
| 1 14      | _alk.ohp         | -                  |            | •          |                           | ~                 |            | Neu          | Öthen       | Hinzufügen |            |       |                       |             |      |
|           | 3                |                    |            |            |                           |                   |            |              | all adverse |            |            |       |                       |             |      |
| V 00      | w esseteller.    | 20                 |            |            |                           |                   |            |              | 00.00000    | an ou      |            |       |                       |             | - 21 |
|           |                  |                    |            |            | /                         |                   |            |              | Se rutan    | a dhi      |            |       |                       |             | - 1  |
|           |                  |                    |            |            | 6                         |                   |            | Vigsez       |             | -y         |            |       |                       |             |      |
| 1 00      | waesoer.ohp      |                    |            |            |                           | 7                 |            |              |             |            |            |       |                       |             |      |
| I ^       | v                |                    |            |            | 4                         | / []              |            | <b></b>      |             |            |            |       |                       |             |      |
| 320       | adde.chp         |                    |            |            | 17                        |                   |            | Tabelen      |             |            |            |       |                       |             |      |
|           |                  |                    |            |            | • / (                     | 1                 |            |              |             |            |            |       |                       |             |      |
| 1.1.1.1   | A                |                    |            |            |                           | / 1               |            |              |             |            |            |       |                       |             |      |
|           | a sector         |                    |            |            |                           | XX                |            | Diagramme    |             |            |            |       |                       |             |      |
| _         | -                |                    |            |            | $\langle \rangle \rangle$ |                   |            |              |             |            |            |       |                       |             |      |
| _ 49      | 1990             |                    |            | 1          |                           | / X >             |            |              |             |            |            |       |                       |             |      |
|           |                  |                    |            | 11         | $\times$                  | 12                |            | Lavoutz      |             |            |            |       |                       |             |      |
| Ats       | Hoe.shp          |                    |            | 11         | ~\/`                      | $\times$ /        |            |              |             |            |            |       |                       |             |      |
|           |                  |                    |            | 1 \        | X                         | $(\gamma)$        |            | 12/          |             |            |            |       |                       |             |      |
|           |                  |                    |            | 1          | $\sim$                    | /                 |            | Scrinte      |             |            |            |       |                       |             |      |
|           |                  |                    |            | · · · · ·  | $\searrow$                | /                 |            |              |             |            |            |       |                       |             |      |
|           |                  |                    |            | \<br>\     | $\sim$                    |                   |            |              |             |            |            |       |                       |             |      |
|           |                  |                    |            | `          | $\bigvee$                 |                   |            |              |             |            |            |       |                       |             |      |
|           |                  | -                  |            |            | $\checkmark$              |                   |            | -            |             |            |            |       |                       |             | -    |
|           |                  | -                  |            | -          |                           |                   |            |              |             |            |            |       |                       |             | -    |
| Hebt de A | Augwahl aller Da | tensilize in der T | stele at   |            |                           |                   |            |              |             |            |            |       |                       |             |      |

Abbildung 2 Beide Tabellen müssen für den Verbund sichtbar sein

#### Wichtig:

- Alle Bearbeitungen beenden
- In der Tabelle ALK\_Adressen die Spalte "Eigentümer" anklicken
- In der Tabelle Flur\_ALK die Spalte "Eigentümer" anklicken
- Menü Tabelle, Eintrag "Verbinden"
- Nun sollte die Tabelle "ALK\_Adressen" nicht mehr sichtbar sein. Stattdessen ist die Tabelle in Flur\_ALK eingetragen.

#### Ergebnis:

| <b>Q</b> ArcView GIS             | 3.3                               |                                  |         |             |                               | - 🗆 ×       |  |  |  |  |  |  |
|----------------------------------|-----------------------------------|----------------------------------|---------|-------------|-------------------------------|-------------|--|--|--|--|--|--|
| <u>D</u> atei <u>B</u> earbeiten | <u>T</u> abelle F <u>e</u> l      | ld <u>F</u> enster <u>H</u> ilfe | WILHELM |             |                               |             |  |  |  |  |  |  |
|                                  | e xhe elo m ake c de le ke elo ex |                                  |         |             |                               |             |  |  |  |  |  |  |
| 0 von 17 ausgewählt              |                                   |                                  |         |             |                               |             |  |  |  |  |  |  |
| 🌉 sum 2. dbf                     |                                   |                                  |         |             |                               | _ 🗗 🗙       |  |  |  |  |  |  |
| Eigentümer                       | Count                             | Sum_Fläche_ha                    | Ename   | Evomanie    | Epiz Eort                     | Etel        |  |  |  |  |  |  |
| 23                               | 1                                 | 804.0272                         | Stell   | Michelle    | 89188 Merklingen              | 01100/39347 |  |  |  |  |  |  |
| 25                               | 1                                 | 387.6539                         | Guhl    | Olga        | 31195 Lamspringe              | 01853/57929 |  |  |  |  |  |  |
| 66                               | 1                                 | 899.0755                         | Meißner | Hilda       | 21782 Bülkau                  | 05096/34880 |  |  |  |  |  |  |
| 70                               | 1                                 | 738.5462                         |         |             |                               |             |  |  |  |  |  |  |
| 77                               | 1                                 | 2666.7792                        | Faust   | Maria-Ilona | 93133 Burglengenfeld          | 07726/52892 |  |  |  |  |  |  |
| 81                               | 2                                 | 2228.3933                        | Holz    | Arthur      | 95131 Schwarzenbach (am Wald) | 05827/45899 |  |  |  |  |  |  |
| 82                               | 2                                 | 2052.8139                        | Braune  | Claudio     | 16949 Putlitz                 | 02595/73679 |  |  |  |  |  |  |
| 84                               | 1                                 | 1299.9874                        | Lüdtke  | Anneliese   | 17389 Anklam                  | 01675/56941 |  |  |  |  |  |  |
| 108                              | 3                                 | 3395.0149                        |         |             |                               |             |  |  |  |  |  |  |
| 113                              | 1                                 | 804.0828                         | Kerwel  | Angela      | 98714 Stützerbach             | 02114/17818 |  |  |  |  |  |  |
| 126                              | 1                                 | 658.1691                         | Thäder  | Maik        | 24632 Heidmoor                | 01659/54577 |  |  |  |  |  |  |
| 133                              | 1                                 | 1037.9183                        | Braune  | Claudio     | 16949 Putlitz                 | 02595/73679 |  |  |  |  |  |  |
| 143                              | 2                                 | 1360.1243                        | Heine   | Malka       | 72655 Altdorf                 | 06588/56345 |  |  |  |  |  |  |
| 145                              | 1                                 | 1153.4749                        | Burbank | Britta      | 95361 Ködnitz                 | 01619/55667 |  |  |  |  |  |  |
| 147                              | 1                                 | 1066.8031                        | Leyer   | Käthe       | 78087 Mönchweiler             | 03136/69818 |  |  |  |  |  |  |
| 155                              | 1                                 | 1356.8328                        | Rose    | Andrea      | 76669 Bad Schönborn           | 09492/11663 |  |  |  |  |  |  |
| 174                              | 2                                 | 2647.9264                        | Kühnert | Alexander   | 92269 Fensterbach             | 04656/77184 |  |  |  |  |  |  |
| 4                                |                                   |                                  |         |             |                               |             |  |  |  |  |  |  |
|                                  |                                   |                                  |         |             |                               |             |  |  |  |  |  |  |

Abbildung 3 Beide Tabellen in einer verbundenen Tabelle

Diese Tabelle kann nun nach Winword oder Excel exportiert werden.

#### Aufgaben:

- Suche eine Flur in einer bestimmten Gemarkung und zoome optimal
- Bestimme die Anzahl der Flurstücke inklusive der Wald-Holzungs- etc. Anteile

#### Vorgehensweise:

- Laden der ALK-Erweiterung
- Laden des Shapes flur\_alk.shp
- Aktivieren des Shapes
- Auswahl eines Flurs in einer Gemarkung
- Gemarkung = 0008
- Flur = 006
- Wechseln in die Tabelle
- Oben steht die Anzahl: Ergebnis: 23 Flächen
- Wechseln in die Tabelle flur\_alk.shp
- Wechseln in das Projektfenster, Menü Fenster, Eintrag "Schulung.apr" oder ähnlich
- Anklicken des Tabellenmodul-Schalters
- Laden der Datei flur\_Nutzung.dbf
- Fenster aufteilen mit Menü Fenster, Eintrag "Nebeneinander"

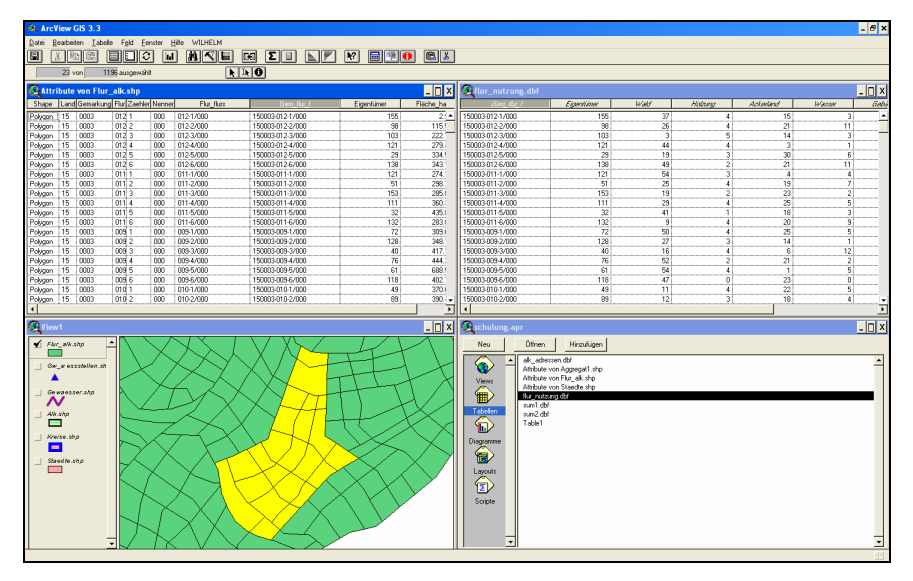

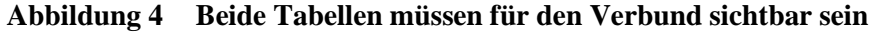

#### Wichtig:

- Alle Bearbeitungen beenden
- In der Tabelle flur\_Nutzung.dbf die Spalte "Gem\_flur\_f" anklicken
- In der Tabelle Flur\_ALK die Spalte "Gem\_flur\_f" anklicken
- Menü Tabelle, Eintrag "Verbinden"

• Nun sollte die Tabelle "flur\_Nutzung" nicht mehr sichtbar sein. Stattdessen ist die Tabelle in Flur\_ALK eingetragen.

Ergebnis:

| 🔍 Arc   | View     | GIS 3.3           |                      |           |              |                   |            |           |           |            |           |          |            |          | - 🗆 X     |
|---------|----------|-------------------|----------------------|-----------|--------------|-------------------|------------|-----------|-----------|------------|-----------|----------|------------|----------|-----------|
| Datei j | Bearbe   | siten <u>T</u> ab | elle F <u>e</u> ld j | Eenster   | Hife WILHELM |                   |            |           |           |            |           |          |            |          |           |
|         | 8.       |                   |                      | 0         |              |                   | N?         |           |           |            |           |          |            |          |           |
|         | <u>.</u> |                   |                      | <u> </u>  |              |                   |            |           |           |            |           |          |            |          |           |
|         | 0        | von               | 23 ausgewä           | ählt      | L. L.        | <u></u>           |            |           |           |            |           |          |            |          |           |
| 🔍 Attri | ibute    | von Flu           | r_alk.shp            |           |              |                   |            |           |           |            |           |          |            |          | _ 8 ×     |
| Shape   | Lan      | Gemarku           | ng Fila Zaehi        | les Nenne | n Fha_fhas   | Gom_Rur_F         | Eigentümer | Fläche_ha | NW_ALK_ID | Eigentümer | Fläche_ha | Wald_m2  | Holzung_m2 | Acker_m2 | Wasser_m2 |
| Polygon | 15       | 8000              | 006 56               | 000       | 006-56/000   | 150008-006-56/000 | 77         | 2666.7792 | 1         | 77         | 1405.49   | 618.4156 | 28.1098    | 323.2627 | 182.71 -  |
| Polygon | 15       | 0008              | 006 57               | 000       | 006-57/000   | 150008-006-57/000 | 70         | 738.5462  | 1         | 70         | 1126.40   | 315.3920 | 11.2640    | 67.5840  | 168.96    |
| Polygon | 15       | 0008              | 006 64               | 000       | 006-64/000   | 150008-006-64/000 | 81         | 852.9976  | 1         | 81         | 344.31    | 175.5981 | 6.8862     | 72.3051  | 41.31     |
| Polygon | 15       | 0008              | 006 65               | 000       | 006-65/000   | 150008-006-65/000 | 174        | 2000.6383 | 1         | 174        | 890.08    | 71.2064  | 0.0000     | 124.6112 | 44.50     |
| Polygon | 15       | 0008              | 006 66               | 000       | 006-66/000   | 150008-006-66/000 | 66         | 899.0755  | 1         | 66         | 899.08    | 467.5216 | 35.9632    | 35.9632  | 62.93     |
| Polygon | 15       | 0008              | 006 67               | 000       | 006-67/000   | 150008-006-67/000 | 25         | 387.6539  | 1         | 25         | 387.65    | 182.1955 | 11.6295    | 3.8765   | 0.00      |
| Polygon | 15       | 8000              | 006 68               | 000       | 006-68/000   | 150008-006-68/000 | 143        | 262.4964  | 1         | 143        | 1826.86   | 146.1488 | 54.8058    | 237.4918 | 182.68    |
| Polygon | 15       | 0008              | 006 69               | 000       | 006-69/000   | 150008-006-69/000 | 108        | 982.2349  |           | 108        | 484.20    | 203.3640 | 4.8420     | 58.1040  | 19.36     |
| Polygon | 15       | 0008              | 006 70               | 000       | 006-70/000   | 150008-006-70/000 | 147        | 1066.8031 | 1         | 147        | 475.84    | 71.3760  | 14.2752    | 42.8256  | 61.85     |
| Polygon | 15       | 0008              | 006 71               | 000       | 006-71/000   | 150008-006-71/000 | 133        | 1037.9183 |           | 133        | 1096.01   | 569.9252 | 32,8803    | 76.7207  | 153.44    |
| Polygon | 15       | 0008              | 006 72               | 000       | 006-72/000   | 150008-006-72/000 | 82         | 1450.2757 | 1         | 82         | 125.08    | 7.5048   | 5.0032     | 26.2668  | 10.00     |
| Polygon | 15       | 0008              | 006 73               | 000       | 006-73/000   | 150008-006-73/000 | 113        | 804.0828  | 1         | 113        | 545.22    | 92.6874  | 5.4522     | 43.6176  | 5.45      |
| Polygon | 15       | 0008              | 006 74               | 000       | 006-74/000   | 150008-006-74/000 | 108        | 1276.8359 | 1         | 108        | 484.20    | 91.9980  | 19.3680    | 29.0520  | 67.78     |
| Polygon | 15       | 0008              | 006 75               | 000       | 006-75/000   | 150008-006-75/000 | 143        | 1097.6279 | 1         | 143        | 1826.86   | 621.1324 | 73.0744    | 383.6406 | 164.41    |
| Polygon | 15       | 0008              | 006 76               | 000       | 006-76/000   | 150008-006-76/000 | 145        | 1153.4749 | 1         | 145        | 187.82    | 3.7564   | 3.7564     | 46.9550  | 22.53     |
| Polygon | 15       | 8000              | 006 77               | 000       | 006-77/000   | 150008-006-77/000 | 174        | 647.2881  | 1         | 174        | 890.08    | 204.7184 | 35.6032    | 62.3056  | 62.30     |
| Polygon | 15       | 0008              | 006 78               | 000       | 006-78/000   | 150008-006-78/000 | 82         | 602.5382  | 1         | 82         | 125.08    | 65.0416  | 1.2508     | 30.0192  | 8.75      |
| Polygon | 15       | 0008              | 006 79               | 000       | 006-79/000   | 150008-006-79/000 | 155        | 1356.8328 | 1         | 155        | 508.13    | 55.8943  | 5.0813     | 66.0569  | 66.05     |
| Polygon | 15       | 0008              | 006 80               | 000       | 006-80/000   | 150008-006-80/000 | 23         | 804.0272  | 1         | 23         | 1041.12   | 437.2704 | 31.2336    | 0.0000   | 20.82     |
| Polygon | 15       | 0008              | 006 81               | 000       | 006-81/000   | 150008-006-81/000 | 81         | 1375.3957 | 1         | 81         | 344.31    | 168.7119 | 10.3293    | 51.6465  | 48.20     |
| Polygon | 15       | 0008              | 006 82               | 000       | 006-82/000   | 150008-006-82/000 | 126        | 658.1691  | 1         | 126        | 967.00    | 135.3800 | 38.6800    | 164.3900 | 116.04    |
| Polygon | 15       | 0008              | 006 83               | 000       | 006-83/000   | 150008-006-83/000 | 84         | 1299.9874 | 1         | 84         | 910.04    | 309.4136 | 36.4016    | 63.7028  | 9.10      |
| Polygon | 15       | 0008              | 006 84               | 000       | 006-84/000   | 150008-006-84/000 | 108        | 1135.9441 | 1         | 108        | 484.20    | 121.0500 | 24.2100    | 140.4180 | 58.10     |
|         |          |                   |                      |           |              |                   |            |           |           |            |           |          |            |          |           |
|         |          |                   |                      |           |              |                   |            |           |           |            |           |          |            |          |           |
|         |          |                   |                      |           |              |                   |            |           |           |            |           |          |            |          | <b>`</b>  |
|         |          |                   |                      |           |              |                   |            |           |           |            |           |          |            |          | 11        |

Abbildung 5 Beide Tabellen in einer verbundenen Tabelle

### Analyse

Es folgt eine Gruppierung und Summation nach den Eigentümern.

• Aufruf des Menüs "Feld", Eintrag "Feldstatistik" oder den Schalter

| 🍳 Feldstatistik erstellen      | ×         |
|--------------------------------|-----------|
| Speichern unter                | ОК        |
| Feld:                          | Abbrechen |
| Wald_m2 Hinzufügen Sum Wald_m2 | <b>^</b>  |
| Statistik von Feld: Löschen    |           |
| Summe                          |           |
|                                | -         |

Bis

| 🍳 Feldstatistik erstellen   |                | ×         |
|-----------------------------|----------------|-----------|
| Speichern unter             |                | ОК        |
| Feld:                       |                | Abbrechen |
| Gebäude_m2                  | Sum_Wald_m2    | <b>^</b>  |
| Statistik von Feld: Löschen | Sum_Holzung_m2 |           |
| Summe 🔻                     | Sum_Acker_m2   |           |
|                             | Sum_Wasser_m2  |           |
|                             | Sum_Gebäude_m2 | •         |

Mit dem Betätigen des Schalters "Ok" wird die neue Tabelle erzeugt.

| Eig | Anz | Sum_Wald              | Sum_Holzung           | Sum_Acker             | Sum_Wasser            | Sum_Gebäude           |
|-----|-----|-----------------------|-----------------------|-----------------------|-----------------------|-----------------------|
|     |     | <b>m</b> <sup>2</sup> | <b>m</b> <sup>2</sup> | <b>m</b> <sup>2</sup> | <b>m</b> <sup>2</sup> | <b>m</b> <sup>2</sup> |
| 23  | 1   | 437,2704              | 31,2336               | 0,0000                | 20,8224               | 551,7936              |
| 25  | 1   | 182,1955              | 11,6295               | 3,8765                | 0,0000                | 189,9485              |
| 66  | 1   | 467,5216              | 35,9632               | 35,9632               | 62,9356               | 296,6964              |
| 70  | 1   | 315,3920              | 11,2640               | 67,5840               | 168,9600              | 563,2000              |
| 77  | 1   | 618,4156              | 28,1098               | 323,2627              | 182,7137              | 252,9882              |
| 81  | 2   | 344,3100              | 17,2155               | 123,9516              | 89,5206               | 113,6223              |
| 82  | 2   | 72,5464               | 6,2540                | 56,2860               | 18,7620               | 96,3116               |
| 84  | 1   | 309,4136              | 36,4016               | 63,7028               | 9,1004                | 491,4216              |
| 108 | 3   | 416,4120              | 48,4200               | 227,5740              | 145,2600              | 614,9340              |
| 113 | 1   | 92,6874               | 5,4522                | 43,6176               | 5,4522                | 398,0106              |
| 126 | 1   | 135,3800              | 38,6800               | 164,3900              | 116,0400              | 512,5100              |
| 133 | 1   | 569,9252              | 32,8803               | 76,7207               | 153,4414              | 263,0424              |
| 143 | 2   | 767,2812              | 127,8802              | 621,1324              | 347,1034              | 1790,3228             |
| 145 | 1   | 3,7564                | 3,7564                | 46,9550               | 22,5384               | 110,8138              |
| 147 | 1   | 71,3760               | 14,2752               | 42,8256               | 61,8592               | 285,5040              |
| 155 | 1   | 55,8943               | 5,0813                | 66,0569               | 66,0569               | 315,0406              |
| 174 | 2   | 275,9248              | 35,6032               | 186,9168              | 106,8096              | 1174,9056             |

Aussage der Ergebnistabelle: Flächenanteil in m<sup>2</sup> der Gemarkung 8 und dem Flur 6.

Diese Tabelle kann nun nach Winword oder Excel exportiert werden.

#### Aufgabe:

Bestimme den Waldanteil bezüglich der Gesamtwaldfläche und ermittle den anteiligen Preis bei einer Vorgabe von 100,000.00 EUR.

Vorgehensweise:

- Laden des Shapes flur\_alk.shp
- Aktivieren des Shapes
- Aufruf des Abfragemanagers
- Eingabe der Suchabfrage: ([Gemarkung] = "0003") and ([Flur] = "005")
- Schalter "Neue Auswahl"
- Schalter "Vergrößern oder Verkleinern auf Auswahl"

#### Ergebnis:

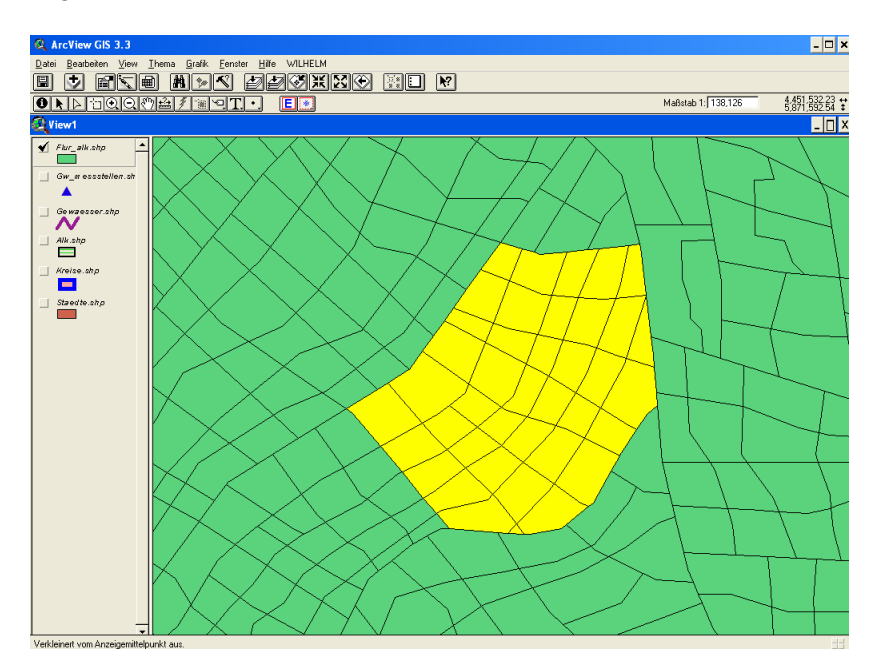

- Wechseln in die Tabelle
- Lösung: 40 Datensätze
- Aufruf Menü Fenster, "Eintrag Nebeneinander"
- Klicken ins Projektmodul
- Sanft anklicken das Tabellensymbol
- Schalter "Hinzufügen"
- Laden der Tabellen "alk\_Adressen.dbf" und "flur\_Nutzung.dbf"
- Falls die Dateien schon im Projekt sind, einfach die Tabelle "flur\_Nutzung.dbf" anklicken
- Aufruf Menü Fenster, "Eintrag Nebeneinander"

| & ArcView GIS 3.3                                |                                             |         |         |            |                   |                             |                                                | - 🗆 🕽                          |
|--------------------------------------------------|---------------------------------------------|---------|---------|------------|-------------------|-----------------------------|------------------------------------------------|--------------------------------|
| <u>D</u> atei <u>B</u> earbeiten <u>T</u> abelle | F <u>e</u> ld <u>F</u> enster <u>H</u> ilfe | WILHELM |         |            |                   |                             |                                                |                                |
|                                                  |                                             |         | Ξ       |            | N?                |                             |                                                |                                |
|                                                  |                                             |         |         | _ ل        |                   |                             |                                                |                                |
| 40 von 119                                       | b ausgewahit                                |         |         |            |                   |                             |                                                |                                |
| 🍕 flur_nutzung. dbf 🗖                            |                                             | 1       | _       |            | 🌉 Attribute von F | lur_alk.shp                 |                                                | 1 <u>- 0 ×</u>                 |
| Gem_flur_f                                       | Eigentümer                                  | Wald    | Holzung | A          | Fka_tkas          | Gen_Itur_I                  | Eigentümer                                     | Fkäche_ha                      |
| 150003-012-1/000                                 | 165                                         | 37      | 4       | - <b>•</b> | 005-1/000         | 150003-005-1/000            | 124                                            | 188.3181                       |
| 150003-012-2/000                                 | 98                                          | 26      | 4       |            | 005-2/000         | 150003-005-2/000            | 72                                             | 359.6126                       |
| 150003-012-3/000                                 | 103                                         | 3       | 5       |            | 005-3/000         | 150003-005-3/000            | 101                                            | 278.5354                       |
| 150003-012-4/000                                 | 121                                         | 44      | 4       |            | 005-4/000         | 150003-005-4/000            | 72                                             | 363.7731                       |
| 150003-012-5/000                                 | 29                                          | 19      | 3       |            | 005-5/000         | 150003-005-5/000            | 91                                             | 217.9093                       |
| 150003-012-6/000                                 | 138                                         | 49      | 2       |            | 005-6/000         | 150003-005-6/000            | 172                                            | 203.9350                       |
| 150003-011-17000                                 | 121                                         | 54      | 3       |            | 005-7/000         | 150003-005-77000            | 122                                            | 349.4909                       |
| 150003-011-2/000                                 | 51                                          | 25      | 4       |            | 005-8/000         | 150003-005-8/000            | 137                                            | 409.8891                       |
| 150003-011-3/000                                 | 153                                         | 19      | 2       |            | 005-9/000         | 150003-005-9/000            | 22                                             | 231.7548                       |
| 150003-011-47000                                 | 22                                          | 23      |         |            | 005-10/000        | 150003-005-10/000           | 47                                             | 277.4451                       |
| 150003-011-6/000                                 | 132                                         | 41      | 1       |            | 005-12/000        | 150003-005-12/000           | 65                                             | 502.0346                       |
| 150003-009-1/000                                 | 72                                          | 50      |         |            | 005-13/000        | 150003-005-13/000           | 30                                             | 222 5056                       |
| 150003-009-2/000                                 | 128                                         | 27      | 3       |            | 005-13/000        | 150003-005-14/000           | 115                                            | 199.6033                       |
| 150003-009-3/000                                 | 40                                          | 16      | 4       |            | 005-15/000        | 150003-005-15/000           | 110                                            | 256 1062                       |
| 150003-009-4/000                                 | 76                                          | 52      | 2       |            | 005-16/000        | 150003-005-16/000           | 128                                            | 367 6781                       |
| •                                                |                                             |         |         |            | 1                 |                             |                                                | 1                              |
| 👰 schulung. apr                                  |                                             |         | _       |            | 🕰 View1           |                             |                                                | _ 🗆 ×                          |
| Neu Öffnen                                       | Hinzufügen                                  |         |         |            | 🖌 Flur_alk.shp    |                             |                                                |                                |
| A alk adre                                       | essen.dbf                                   |         |         | -          |                   |                             | $\mathcal{A}$                                  | X \ HC                         |
| Attribute                                        | von Flur_alk.shp                            |         |         |            | Gw_m esssteller   | n.sh                        | $\mathcal{T}\mathcal{A}\mathcal{A}\mathcal{A}$ | H                              |
| Views flur_nutz                                  | ung.dbf                                     |         |         | _          |                   |                             | X TIT                                          |                                |
| Table1                                           |                                             |         |         |            | Gewaesser.shp     | $   / \times \times \times$ | NT4-                                           | 4 $1$ $1$                      |
|                                                  |                                             |         |         |            |                   | $   \times \times \vee$     | XALI                                           |                                |
| Tabellen                                         |                                             |         |         |            | Alk sha           |                             | $\lambda \mathcal{N}\mathcal{T}$               |                                |
|                                                  |                                             |         |         |            |                   |                             |                                                | /11 /~                         |
|                                                  |                                             |         |         |            | - Warden alter    |                             | $\checkmark$ $\times$ $\land$ $\land$ $\land$  |                                |
| Diagramme                                        |                                             |         |         |            | Mrense.smp        |                             | $\sim \sim \sim$                               | $\mathcal{J}$                  |
|                                                  |                                             |         |         |            |                   | $r \times x$                | $\langle \times \times \rangle$                | $\land \vdash \uparrow \frown$ |
|                                                  |                                             |         |         |            | Staed te.shp      |                             | $X \rightarrow X$                              | AH                             |
| Layouts                                          |                                             |         |         |            |                   |                             |                                                | $A \cap X$                     |
|                                                  |                                             |         |         |            |                   |                             |                                                | $< \vdash \perp \perp$         |
|                                                  |                                             |         |         |            |                   |                             | +T+                                            |                                |
| Scripte 👻                                        |                                             |         |         | •          |                   |                             | XY                                             |                                |
|                                                  |                                             |         |         |            |                   |                             |                                                |                                |

Abbildung 6 Tabellen Flur\_Nutzung und Flur\_alk

- Nun in der Tabelle Flur\_Nutzung die Spalte "Eigentümer" anklicken
- Nun in der Tabelle Flur\_ALK die Spalte "Eigentümer" anklicken
- Klicken in die Überschrift, blauer Bereich, der Tabelle Flur\_ALK
- Aufruf im Menü Tabelle, Eintrag verbinden, eventuell den Bearbeitungsmodus beenden
- Nun sind die Nutzungsarten zum Flur\_ALK hinzugefügt
- - Aufruf der Feldstatistik
- Aufruf der FeldsFeld: Wald\_m2
- Unten in der Liste Summe
- Schalter "hinzufügen"

| 🍳 Feldstatistik erstellen 👘 |            |   | ×         |
|-----------------------------|------------|---|-----------|
| Speichern unter             | n7.dbf     |   | ОК        |
| Feld:                       |            |   | Abbrechen |
| Wald_m2                     | Hinzufügen | [ |           |
| Statistik von Feld:         | Löschen    |   |           |
| Summe                       |            |   |           |
|                             |            |   | •         |
|                             |            |   |           |

٠

- Anklicken der Spalte Wald\_m2
- Aufruf der Funktion Feld, Eintrag Statistik

| 🍳 Statistik für Sum_Wald_m2 Feld                                                                                                    | × |
|----------------------------------------------------------------------------------------------------|---|
| Summe: 8641.9849<br>Anzahl: 37<br>Mittelwert: 233.5672<br>Höchstwert: 748.8936<br>Mindestwert: 21.4685<br>Bereich:727.4251<br>Abweichung: 41730.5857<br>Standardabweichung:204.2807 | • |
| ОК                                                                                                    |   |

Eregbnis: insgesamt sind es 8641.9849 Quadratmeter Waldfläche

• Neue Spalte "Preis"

| <b>Q</b> Felddefinition | ×         |
|-------------------------|-----------|
| Name: Preis             | ОК        |
| Typ: Zahl 💌             | Abbrechen |
| Breite: 16              |           |
| Dezimalstellen: 2       |           |

Formel eintragen: [Sum\_Wald\_m2]/8641.9849\*100000

Ergebnis der Tabelle

| "Eigentümer" | "Count" | "Sum_Wald_m2" | "Preis" |
|--------------|---------|---------------|---------|
| 22           | 1       | 297,7380      | 3445,25 |
| 27           | 1       | 114,7887      | 1328,27 |
| 30           | 1       | 23,2840       | 269,43  |
| 31           | 1       | 84,8151       | 981,43  |
| 34           | 1       | 428,6898      | 4960,55 |
| 36           | 1       | 257,8856      | 2984,10 |
| 40           | 1       | 77,9240       | 901,69  |
| 47           | 1       | 84,5460       | 978,32  |
| 52           | 1       | 392,5650      | 4542,53 |
| 55           | 1       | 54,2340       | 627,56  |
| 59           | 1       | 26,9852       | 312,26  |
| 65           | 1       | 371,2491      | 4295,88 |
| 68           | 1       | 410,3354      | 4748,16 |
| 72           | 2       | 124,8310      | 1444,47 |
| 87           | 1       | 311,6100      | 3605,77 |
| 88           | 1       | 748,8936      | 8665,76 |
| 89           | 1       | 113,6360      | 1314,93 |
| 91           | 1       | 546,3950      | 6322,56 |
| 93           | 1       | 105,7170      | 1223,30 |
| 98           | 1       | 56,0586       | 648,68  |
| 101          | 1       | 168,0600      | 1944,69 |
| 107          | 1       | 290,5626      | 3362,22 |

| 108 | 1 | 77,4720  | 896,46  |
|-----|---|----------|---------|
| 110 | 1 | 247,6272 | 2865,40 |
| 115 | 2 | 687,3828 | 7953,99 |
| 122 | 1 | 21,4685  | 248,42  |
| 123 | 1 | 615,1960 | 7118,69 |
| 124 | 1 | 641,7950 | 7426,48 |
| 128 | 1 | 94,1706  | 1089,69 |
| 129 | 1 | 369,0288 | 4270,19 |
| 132 | 1 | 143,9510 | 1665,72 |
| 137 | 2 | 127,8650 | 1479,58 |
| 152 | 1 | 131,6560 | 1523,45 |
| 153 | 1 | 54,3153  | 628,50  |
| 161 | 1 | 123,1230 | 1424,71 |
| 170 | 1 | 118,2388 | 1368,19 |
| 172 | 1 | 97,8912  | 1132,74 |